## How to Modify a Default Contact Role for a Contact List

Note: All the menus assigned to the Portal Admin will be cascaded to the contact list user role, except for the System Manager menu.

- 1. Login as a Portal Admin
- 2. On user's menu panel, expand the System Manager folder and click User Roles
- 3. Select the menus that should be included in the role:

| User Role - Contact's Help Desk             |                                |                   | ~ 🗆 × |
|---------------------------------------------|--------------------------------|-------------------|-------|
| New Save Search Undo Delete Duplicate Close |                                |                   |       |
| Details Audit Log (3)                       |                                |                   |       |
| Role Name: Contact's Help Desk              | Role Type:                     | Contact           | ~     |
| Description: Default contact role.          |                                |                   |       |
| Menu Structure                              |                                |                   |       |
| Master Menu                                 | Role Menu Pr                   | Role Menu Preview |       |
| Select All Clear All Filter Menu            | <ul> <li>Purchasing</li> </ul> |                   |       |
| ✓ ➡ Purchasing                              | 🕀 Grain                        |                   |       |
| 🗹 🗄 Grain                                   | 🗉 Help Desk                    |                   |       |
| □      Gontract Management                  |                                |                   |       |
| 🛛 🗷 Scale                                   |                                |                   |       |
| ✓ 🖼 Help Desk                               |                                |                   |       |
|                                             |                                |                   |       |
|                                             |                                |                   |       |

4. Click the Save button